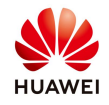

## How to upgrade SDongle WLAN-FE locally using Fusion Solar App

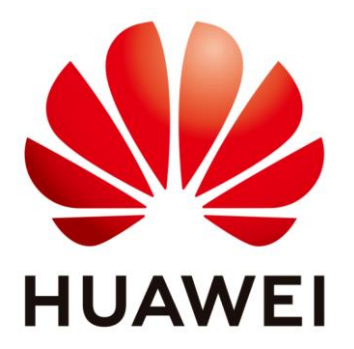

# Huawei Technologies Co. Ltd.

| Version | Created by       | Date       | Remarks  |
|---------|------------------|------------|----------|
| 01      | Huawei g84156908 | 27.02.2021 | Original |

The information in this document may contain predictive statements including, without limitation, statements regarding the future financial and operating results, future product portfolio, new technology, etc. There are a number of factors that could cause actual results and developments to differ materially from those expressed or implied in the predictive statements. Therefore, such information is provided for reference purpose only and constitutes neither an offer nor an acceptance. Huawei may change the information at any time without notice.

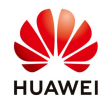

This document describes how to upgrade SDongle WLAN-FE using Fusion Solar App. The software version needs to be provided by service engineers. Contact <u>eu inverter support@huawei.com</u> for more information.

#### **Prerequisites:**

Only Android OS is supported.

The SDongle that needs to be upgraded should have firmware version **SDongleV100R001C00SPC115** or later, otherwise the upgrade cannot be performed locally.

#### 1. Unplug and plug-in again the SDongle

The WLAN-FE dongle has hotspots only within 3 minutes after it is powered on. In order to upgrade the inverter locally, the SDongle needs to be disconnected and connected again to the USB port of the inverter.

#### 2. Connect locally on SDongle

| Vodefore RO<br>TELEKOM RO                                             | 0 20                 |                                                                                                    |
|-----------------------------------------------------------------------|----------------------|----------------------------------------------------------------------------------------------------|
| 3:34<br>Monday, March 2 AM                                            |                      | English *                                                                                                    |
| WIFI Mobile data Bluetooth<br>WIFI: ON<br>Mobile Data: OFF<br>Hotspot | Flashlight           | When your phone is<br>connected to the<br>Internet, <b>Device</b><br><b>commissioning</b> is not<br>displayed after you tap<br>on the screen. |
|                                                                       | Disturb              | User Manual >                                                                                                    |
| Screen Auto Shazam Pop-Up<br>Recorder Shazam                          | Ultra power<br>saver | Commission Video >                                                                                                    |
| Viroless<br>projection                                                |                      | Device Commissioning 2                                                                                                    |
| ¢                                                                     | ¢ ()                 | CANCEL                                                                                                    |

### \*Before to connect it, disable Mobile Data and Enable Wi-Fi of your phone

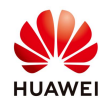

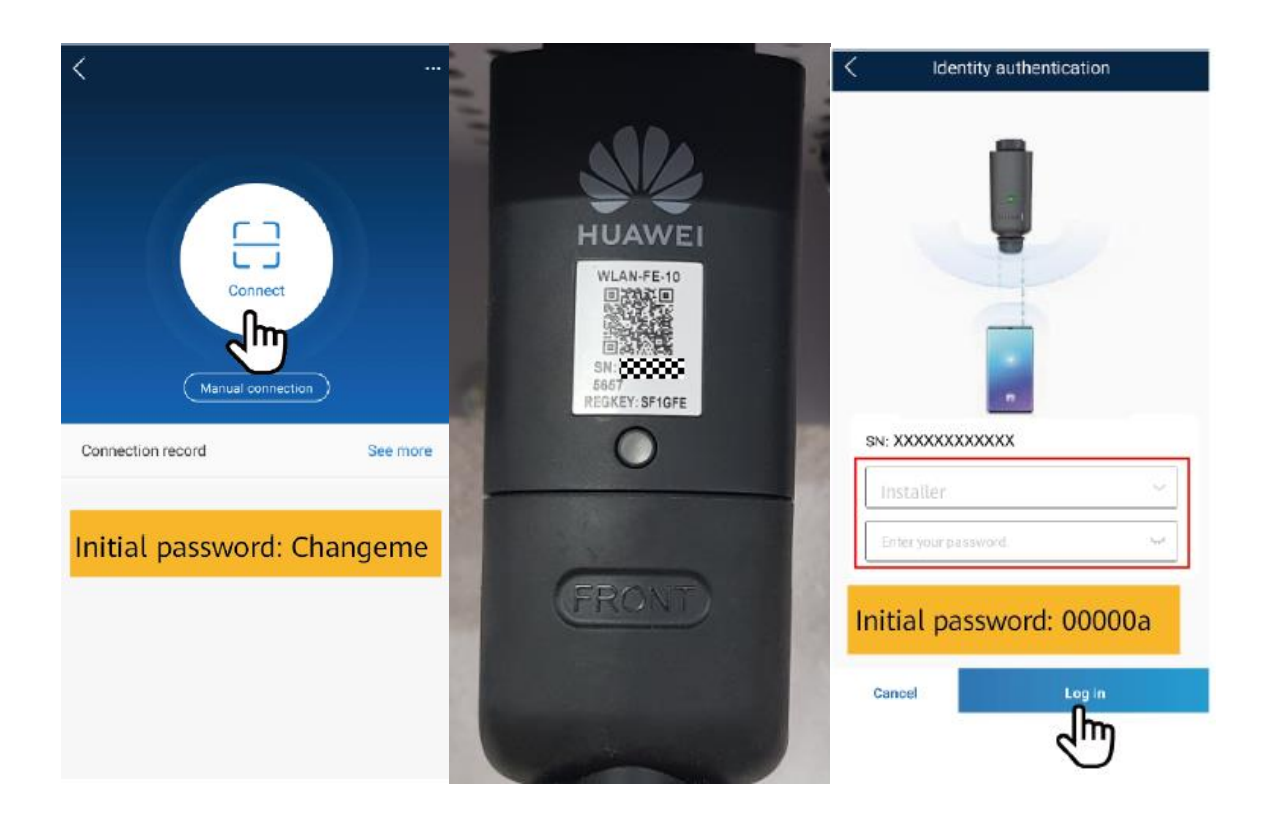

## 3. Upgrade SDongle software

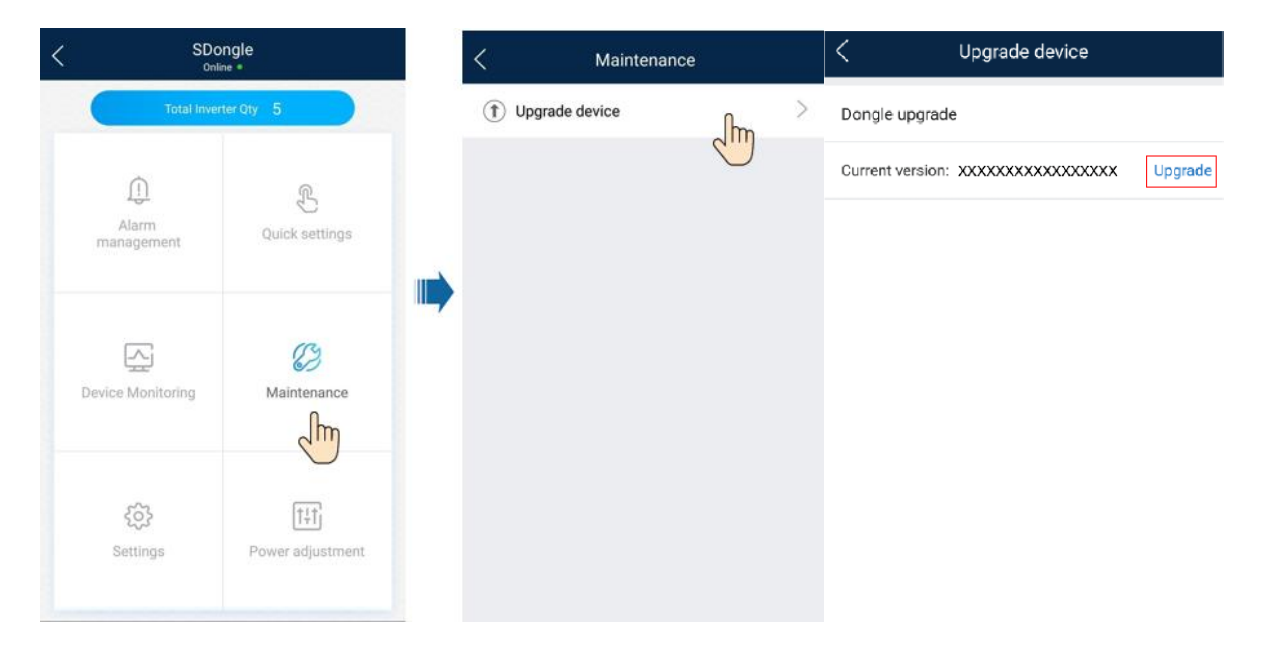

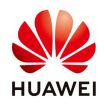

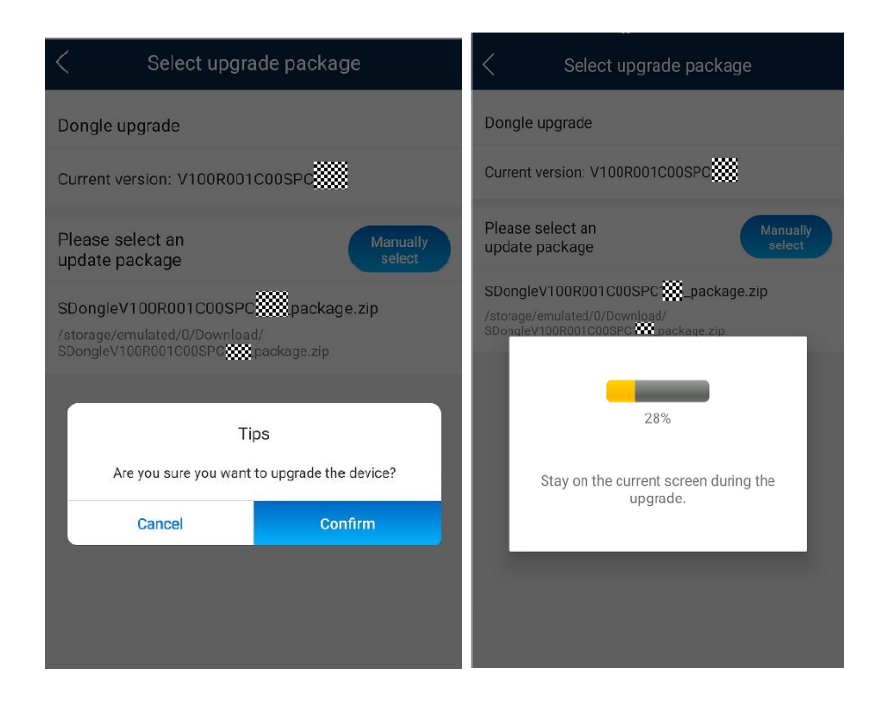

Huawei Enterprise Technical Assistant Center will assist you 24x7

E-mail: eu\_inverter\_support@huawei.com